## Receive a Purchase Order

Last Modified on 03/26/2019 4:54 pm MST

Once a **Purchase Orde**r has been ordered, you get to play the waiting game. The Purchase Order will sit patiently in the Purchase Orders Current section until the order arrives. Once the shipment comes in, it's essential that you update the purchase order, so those new Inventory Products can be added to your Inventory List to be sold. This article will walk you through how to Receive a Purchase Order.

To receive a Purchase Order, follow the steps below:

• Step 1 - From the Purchasing module, select the **Purchase Orders Current** section to view a

list of all current Purchase Orders. Select the **Purchase Order** to be received by double-clicking on the row.

|   | 🗎 Purchase Orders - Current 🛛 🗙 |                |                   |  |  |  |
|---|---------------------------------|----------------|-------------------|--|--|--|
|   | Purchase Order 🛛 🔺              | Vendor Invoice | Purchase Status   |  |  |  |
|   | 10007                           | 23456          | Return To Vendor  |  |  |  |
|   | 10010                           |                | Ordered           |  |  |  |
| Þ | 10011                           |                | Ordered           |  |  |  |
|   | 10014                           |                | Awaiting Approval |  |  |  |
|   | 10016                           |                | Ordered           |  |  |  |

 Step 2 - Change the Purchasing Action to the "Received" status. Select Yes when asked if you want to proceed.

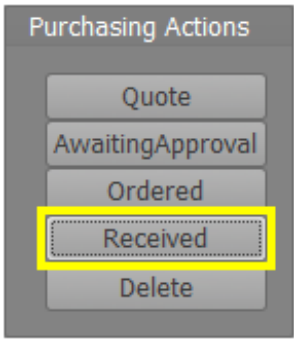

 Step 3 - Verify the quantities received by entering each
Inventory Product's received amount in the Received Qty field of the popup screen. Enter amounts in the Received Qty column. If you have Added a Unit of Measure, make sure to use the UOM of Inventory. At this time, you can adjust for price changes or discounts and check the Received

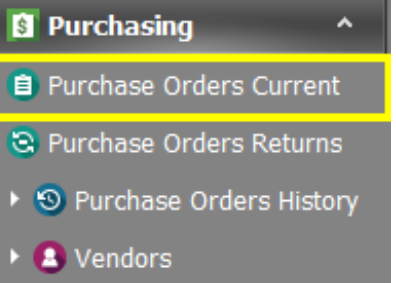

**Cost Total** to verify you are being charged correctly for each Inventory Product.

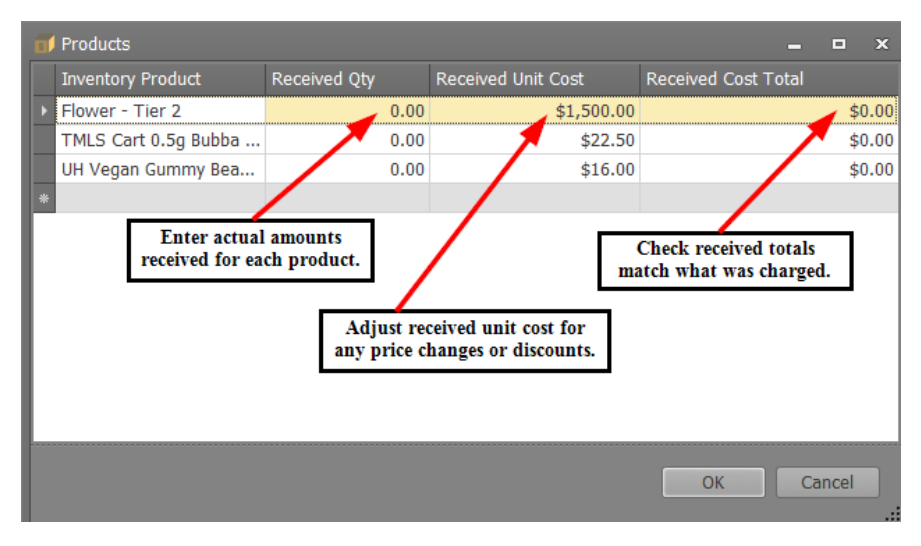

• Step 4 - Click **OK**. The <u>Inventory Products</u> on this Purchase Order have now been assigned an <u>Inventory Package</u> number, which means they can be sold directly or used in Production Orders to make new Inventory Products.

| Product Detail<br>Inventory Product:<br>Flower - Tier 2                                             | Inventory Package:<br>P010034.2              | UOM Conversion:<br>1 Lb(s) = 454 Gram(s)                                                | Product Number: |                                        |
|----------------------------------------------------------------------------------------------------|----------------------------------------------|-----------------------------------------------------------------------------------------|-----------------|----------------------------------------|
| Purchase Inventory<br>Ordered<br>Order Unit Cost:<br>Order Qty (Purchase UOM):<br>Order Cost Total: | \$1,500.00   ]<br>1.00   ]<br>\$1,500.00   ] | Received<br>Received Unit Cost:<br>Received Qty (Purchase UOM):<br>Received Cost Total: |                 | \$1,500.00 -<br>1.00 -<br>\$1,500.00 - |

• Step 5 - Ensure the **Received Cost Total** and **Total Due** match the amount you were charged.

| Purchase Order                                   |                      |  |  |  |  |
|--------------------------------------------------|----------------------|--|--|--|--|
| Shipping:                                        | \$0.00 🗘             |  |  |  |  |
| Tax:                                             | \$0.00 🤤             |  |  |  |  |
|                                                  |                      |  |  |  |  |
| Order Cost Total:                                | \$1,885.00           |  |  |  |  |
| Received Cost Total:                             | \$1,885.00           |  |  |  |  |
| Received                                         |                      |  |  |  |  |
| Received                                         |                      |  |  |  |  |
| Received Accounts Payable                        |                      |  |  |  |  |
| Received<br>Accounts Payable<br>Total Due:       | \$1,885.00           |  |  |  |  |
| Received Accounts Payable Total Due: Total Paid: | \$1,885.00<br>\$0.00 |  |  |  |  |

Once saved, you can find this Purchase Order in the**Purchase Orders History** section, if you need to reference it again.

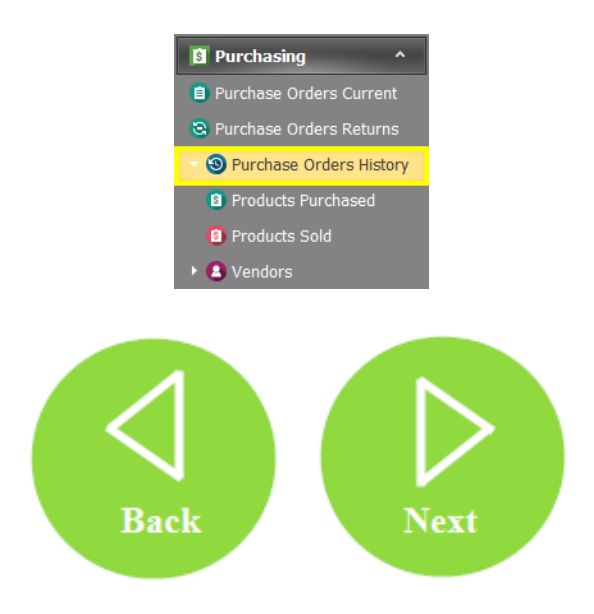